| ABA      | A: PRO<br>BOTÃC | FISSI<br>): REL | ONA<br>.ATĆ | AIS<br>DRIO  |                  |           |            |                |           |           |        |             |
|----------|-----------------|-----------------|-------------|--------------|------------------|-----------|------------|----------------|-----------|-----------|--------|-------------|
| Cliente  | Vendas          | Oficina         | Caixa       | Produtos     | Profissionais    | Fornecedo | res Financ | ceiro Admir    | nistração | Favoritos |        |             |
| Cadastro | Vales           | Banco de        | Horas       | Lançar Falta | Cad. Lanç. Folha | Relatório | Pagamento  | Controle de Pa | gamentos  | Histórico | Agenda | Apontamento |

**9** O QUE É POSSÍVEL FAZER NESTA ÁREA DO SISTEMA

- Visualizar valores pagos ou a pagar ao profissional
- Visualizar comissões definidas para o profissional
- Visualizar informações de vales, faltas, banco de horas e empréstimos
- Imprimir e gerar arquivo \*.CSV do relatório do profissional

#### **IMPORTANTE SABER!**

• Os campos que estiverem com a cor <u>CINZA</u> trazem informações automáticas do sistema. Só poderão ser alterados, quando existir opção de escolha.

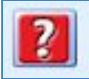

• Sempre que encontrar esse botão, poderá acessar <u>Manual Passo a Passo</u> ou <u>Guia de</u> <u>Referência</u>, disponíveis para aquela janela.

# Aba: RESUMO NO PERÍODO

| NFORMAÇÕES                  |        | COMISS | SÕES                       |                             |                 |
|-----------------------------|--------|--------|----------------------------|-----------------------------|-----------------|
| Qtde. de 05                 | 2      | Inc.   | Тіро                       | Comissi<br>Sobre o Valor de | ão<br>Total R\$ |
| Otde, de Vendas Balcão      | 4      |        | Gerente da OS              | 127,90                      | 12,79           |
|                             |        |        | Gerente da Venda           | 46,00                       | 0,00            |
| Qtde. de faltas             | 0      |        | Produtos Vendidos (Balcão) | 76,75                       | 3,84            |
| Total RE goral OF           | 204 55 |        | Produtos Vendidos (OS)     | 116,16                      | 23,23           |
| Total Kş geral - 03         | 00,460 |        | Total OS                   | 266,66                      | 26,67           |
| Total R\$ em Vendas Balcão  | 181,75 |        | Total Venda                | 181,75                      | 18,18           |
|                             | 2-22   |        | Total produtos             | 176,66                      | 17,67           |
| Descontos R\$ por falta     | 0,00   |        | Total serviços             | 90,00                       | 0,00            |
| Total R\$ em vales          | 0,00   |        |                            |                             |                 |
| Total R\$ em banco de horas | 0,00   |        |                            |                             |                 |
| Total R\$ em comissões      | 102,38 |        |                            |                             |                 |
| Desconto de Empréstimos     | 0.00   |        |                            |                             |                 |

# **Quadro: COMISSÕES**

Mostra, resumidamente, o valor das comissões do profissional, a partir das **VENDAS** e **ORDENS DE SERVIÇOS** com situação **FATURADA, CARTEIRA** e/ou **QUITADA**. No caso das **ORDENS DE SERVIÇOS**, serão consideradas para cálculo da comissão, somente se estiverem com o campo **SAÍDA** preenchido.

Para considerar as VENDAS e ORDENS DE SERVIÇOS com situação EM ABERTO, deverá ser marcada essa opção por meio da aba ADMINISTRAÇÃO, botão CONFIGURAÇÕES, opção DO PROGRAMA, aba PROFISSIONAIS, quadro COMISSÕES.

### Coluna: INC.

Quando marcada, indica que os dados serão impressos no relatório de pagamento.

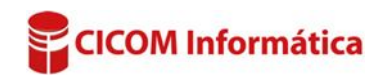

A descontar no período: 275,00

## Aba: OS & VENDAS

Mostra as **VENDAS** e **ORDENS DE SERVIÇOS** sobre as quais foram calculadas as comissões. Serão consideradas as vendas e ordens de serviços com situação **FATURADA, CARTEIRA** e/ou **QUITADA**. No caso das **ORDENS DE SERVIÇOS**, serão consideradas para cálculo da comissão somente se estiverem com o campo **SAÍDA** preenchido.

| olunas | de COMISS | ÃO SOBRE   | - mostrar: | 🔵 Total da | Comissão | <ul> <li>Total so</li> </ul> | bre o qual f | oi calculada | a comissão            |                       |                  | V                    | Incluir comi         | issão = R\$ 0, |
|--------|-----------|------------|------------|------------|----------|------------------------------|--------------|--------------|-----------------------|-----------------------|------------------|----------------------|----------------------|----------------|
|        |           |            |            | -          |          |                              |              |              |                       | Comissa               | io Sobre         |                      |                      | Total em       |
| Тіро   | Numero    | Data       | Produtos   | Serviços   | Subtotal | Descontos                    | Total        | Gerente      | Total dos<br>Produtos | Total dos<br>Serviços | Seus<br>Serviços | Produtos<br>vendidos | Total da<br>Os/Venda | comissões      |
| OS     | 10616     | 01/07/2016 | 0,00       | 50,00      | 50,00    | 0,00                         | 50,00        | 0,00         | 0,00                  | 0,00                  | 0,00             | 0,00                 | 0,00                 | 0,00           |
| OS     | 10613     | 07/07/2016 | 1.168,60   | 0,00       | 1.158,60 | 0,00                         | 1.168,60     | 0,00         | 1.168,60              | 0,00                  | 0,00             | 1.168,60             | 1.168,50             | 0,00           |
| OS     | 10595     | 07/07/2016 | 51,80      | 500,00     | 551,80   | 0,00                         | 551,80       | 0,00         | 51,80                 | 500,00                | 0,00             | 51,80                | 551,80               | 0,00           |
| OS     | 10591     | 07/07/2016 | 252.90     | 0.00       | 252,90   | 0.00                         | 252,90       | 0.00         | 252,90                | 0.00                  | 0.00             | 128,90               | 252.90               | 15.00          |

# **Opção: TOTAL DA COMISSÃO**

Quando marcada, mostra na coluna **COMISSÃO SOBRE**, os valores da comissão do profissional, calculada sobre as vendas e/ou ordens de serviços.

# **Opção: TOTAL SOBRE O QUAL FOI CALCULADA A COMISSÃO**

Quando marcada, mostra na coluna **COMISSÃO SOBRE**, os valores totais das vendas e/ou ordens de serviços sobre a qual a comissão foi calculada.

## Opção: INCLUIR COMISSÃO = R\$ 0,00

Quando marcada, mostra na grade, **TODAS** as ordens de serviços e/ou vendas feitas pelo profissional, mesmo aquelas em que não foram definidas comissões.

### Aba: VALES

Mostra os VALES lançados ao profissional por meio da aba **PROFISSIONAIS**, botão **VALES**.

| RESUMO NO PI | ERIODO OS & VI | NDAS   | VALES | FALTAS | BANCO DE HORAS | EMPRESTIMOS |               |
|--------------|----------------|--------|-------|--------|----------------|-------------|---------------|
| Data         | Valor          | Espéci | e     |        | Pago por       | 14<br>14    | Banco/Conta   |
| 30/05/2016   | 150,00         |        |       |        | MARIA CL       | ARA         | CAIXA INTERNO |
| 30/05/2016   | 300,00         |        |       |        | MARIA CL       | ARA         | CAIXA INTERNO |

### Aba: FALTAS

Mostra as faltas lançadas para o profissional, por meio da aba **PROFISSIONAIS**, botão **LANÇAR FALTA**.

| RESUMO NO PERÍOD |              | ERÍODO | OS & VENDAS VALES |          | FALTAS    | BANCO DE HORAS | EMPRÉSTIMOS   |  |
|------------------|--------------|--------|-------------------|----------|-----------|----------------|---------------|--|
|                  | Data         | Desco  | onto R\$          | Motive   | D         |                |               |  |
| •                | 30/05/2016 5 |        |                   | Ex: Falt | tou e não | comunicou      | o supervisor. |  |

### Aba: BANCO DE HORAS

Mostra os valores lançados a título de banco de horas ou horas extras para o profissional, por meio da aba **PROFISSIONAIS**, botão **BANCO DE HORAS**.

| RESUMO NO PERÍODO |       | OS & VENDAS | VALES | FALTAS   | BANCO DE HORAS | EMPRÉSTIMOS |  |
|-------------------|-------|-------------|-------|----------|----------------|-------------|--|
| Data              | Horas | Total R\$   | Ob    | servação |                |             |  |
| 30/05/2016        | 10:00 | 100         | ,00   |          |                |             |  |

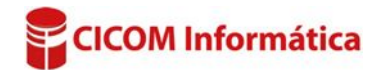

## Aba: EMPRÉSTIMOS

Mostra os descontos referentes às parcelas de devolução dos empréstimos concedidos ao profissional, lançados por meio da aba **PROFISSIONAIS**, botão **PAGAMENTO**.

## Quadro: IMPRIMIR NO RELATÓRIO

Define as informações que serão consideradas da geração do relatório.

#### **Botão: IMPRIMIR**

# Opção: RESUMO DE COMISSÃO DE TODOS PROFISSIONAIS

Acessa a janela **RESUMO DE COMISSÕES**, na qual é possível consultar o resumo das comissões de todos os profissionais, de acordo com o filtro definido.

#### Botão: SALVAR EM \*.CSV

Salva as informações selecionadas, de acordo com os filtros definidos, em formato \*.CSV, que pode ser aberto usando o EXCEL ou qualquer editor de textos.

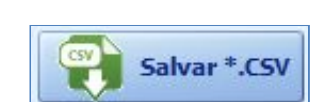

Resumo de comissão de todos profissionais

| R | ESUMO NO P | ERÍODO OS & VE    | NDAS VALES | FALTAS BANCO DE HORAS | EMPRÉSTIMOS   |                 |
|---|------------|-------------------|------------|-----------------------|---------------|-----------------|
| 1 | OTAIS      |                   |            |                       |               |                 |
| , | descontar  | no periodo: 1.150 | ),00       | Emprestado: 1.800     | ,00 A pagar:  | 1.650,00        |
|   | Data       | Valas De          | Citura Sa  | Tino de Bugamonte     | Referent      | e ao Empréstimo |
|   | Data       | Valor KS          | Situação   | Tipo de Pagamento     | Feito na Data | No valor de     |
| • | 30/05/2016 | 150,00            | PAGO       | DESC. EM FOLHA        | 30/05/2016    | 300,00          |
| 1 | 30/05/2016 | 200,00            | PAGO       | DESC. EM FOLHA        | 30/05/2016    | 600,00          |
|   | 30/05/2016 | 200,00            | PAGO       | DESC. EM FOLHA        | 30/05/2016    | 600,00          |
| - | 20/05/2016 | 600.00            | PAGO       | DESC. EM EQUHA        | 30/05/2016    | 600.00          |

| IMPRIMIR NO RELATÓRIO  |                |                |          |
|------------------------|----------------|----------------|----------|
| Relação de OS e VENDAS | Comissões      | Empréstimos    |          |
| Totais da OS/VENDA     | ✓ Faltas       | Sobre o Valor" | <u></u>  |
| ▼ Total dos Produtos   | Banco de Horas |                |          |
| ✓ Total dos Serviços   | Vales          |                | Imprimir |

Jato de tinta

Salvar .PDF

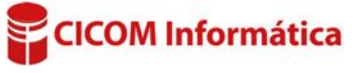